If you have not sent an e-Transfer yet, you must set up your Sender Profile, before this first menu will populate.

| My Accounts                | Request Money via INTERAC e-Transfer Step 2 |                                                                             |  |  |  |
|----------------------------|---------------------------------------------|-----------------------------------------------------------------------------|--|--|--|
| Payments                   |                                             |                                                                             |  |  |  |
| Transfers                  | Edit Recipients   Edit Send                 | it Recipients   Edit Sender Profile   Autodeposit   View: Pending   History |  |  |  |
| View Scheduled Transfers   | Request From                                | Choose one                                                                  |  |  |  |
| Send Interac e-Transfer    |                                             | Add New Recipient                                                           |  |  |  |
| Request Interac e-Transfer | ← Step1                                     |                                                                             |  |  |  |
| Add/Delete Recipients      |                                             | I acknowledge that I have consent from the recipient for this request       |  |  |  |
| Account Services           |                                             |                                                                             |  |  |  |
| Profile and Preferences    | Amount                                      |                                                                             |  |  |  |
| Rates                      | Invoice # (optional)                        |                                                                             |  |  |  |
| Contact Us                 | Invoice Due By (optional)                   |                                                                             |  |  |  |
| Print                      | Message (optional)                          | $\sim$                                                                      |  |  |  |
|                            | Deposit To                                  | Choose one                                                                  |  |  |  |

® Trade-mark of Interac Inc. Used under license.

| My Accounts                | Autodeposit R                                 | Autodeposit Registration                                                                                                    |  |      |  |  |
|----------------------------|-----------------------------------------------|----------------------------------------------------------------------------------------------------|--|------|--|--|
| Payments                   |                                               |                                                                                                    |  | VVLL |  |  |
| Fransfers                  | Autodeposit allows                            | Autodeposit allows you to receive money via Interac e-Transfer® faster. You will no longer need to select your financial institution and answer a security question to receive funds.                         |  |      |  |  |
| View Scheduled Transfers   | to select your finance                        |                                                                                                    |  |      |  |  |
| Send Interac e-Transfer    | After registration, yo                        | After registration, you will establish a connection between your email address and the account<br>where your funds will be deposited.                                                                         |  |      |  |  |
| Request Interac e-Transfer | where your funds w                            |                                                                                                    |  |      |  |  |
| Add/Delete Recipients      | Email                                         |                                                                                                    |  |      |  |  |
| Account Services           | Ellidii                                       |                                                                                                    |  |      |  |  |
| Profile and Preferences    | Account                                       | Personal Chequing 00101                                                                                                    |  |      |  |  |
| Rates                      | 🗔 I acknowledge                               | acknowledge that the email address entered above will be publicly associated wit                                                                                                    |  |      |  |  |
| Contact Us                 |                                               |                                                                                                    |  |      |  |  |
| Help<br>Print              | I acknowledge<br>support this fea<br>my part. | I acknowledge that a transfer sent to the above email address from financial institutions that<br>support this feature will be deposited directly into the selected account without any action on<br>my part. |  |      |  |  |

Register Cancel

® Trade-mark of Interac Inc. Used under license.

## $\underline{Online \ Banking} \Rightarrow \underline{Transfers}$

| My Accounts                | Autodeposit Registration - In Progress                               |
|----------------------------|----------------------------------------------------------------------|
| Payments                   |                                                                      |
| Transfers                  |                                                                      |
| View Scheduled Transfers   | An email will be sent to                                             |
| Send Interac e-Transfer    | will be deposited into the associated account. The link in the email |
| Request Interac e-Transfer | expires after 24 hours.                                              |
| Add/Delete Recipients      | · · · · · · · · · · · · · · · · · · ·                                |
| Account Services           |                                                                      |
| Profile and Preferences    |                                                                      |
| Rates                      |                                                                      |
| Contact Us                 |                                                                      |
| Help                       |                                                                      |
| Print                      |                                                                      |

## Done

® Trade-mark of Interac Inc. Used under license.

| Online Banking > Transfers                       |                                                                                                    |                                                                                          |               |                    |  |  |  |
|--------------------------------------------------|----------------------------------------------------------------------------------------------------|------------------------------------------------------------------------------------------|---------------|--------------------|--|--|--|
| My Accounts                                      | Autodeposit Settings                                                                                |                                                                                          |               | Interac e-Transfer |  |  |  |
| Payments                                         |                                                                                                    |                                                                                          |               |                    |  |  |  |
| Transfers                                        | You can add up to 5 e                                                                               | You can add up to 5 email addresses for Autodeposit. Each email can be used for a single |               |                    |  |  |  |
| View Scheduled Transfers                         | account.                                                                                            | account.                                                                                 |               |                    |  |  |  |
| Send Interac e-Transfer                          |                                                                                                    |                                                                                          |               |                    |  |  |  |
| Request Interac e-Transfer                       | Autodeposit Ema                                                                                     | Autodeposit Email Addresses                                                              |               |                    |  |  |  |
| Add/Delete Recipients                            |                                                                                                    |                                                                                          |               |                    |  |  |  |
| Account Services                                 | Email                                                                                               | Account                                                                                  | Status        |                    |  |  |  |
| Profile and Preferences                          |                                                                                                    |                                                                                          |               |                    |  |  |  |
| Rates                                            | 1                                                                                                   | Personal Chequing                                                                        | Pending email | 🖉 🔟                |  |  |  |
| <u>Contact Us</u><br><u>Help</u><br><u>Print</u> | + Add another email                                                                                 |                                                                                          | venication    |                    |  |  |  |
|                                                  | ® Trade-mark of Interac Inc. Used under license.                                                    |                                                                                          |               |                    |  |  |  |
|                                                  | MEMBERDIRECT is a registered trademark owned by Credit Union Central of Canada, used under license. |                                                                                          |               |                    |  |  |  |
|                                                  |                                                                                                    | Saskatchewan                                                                             |               |                    |  |  |  |

Then you have to click Complete Registration on the email that you receive from RKCU.